# Changing hours on CUMMINS ECM using:

# Calterm III

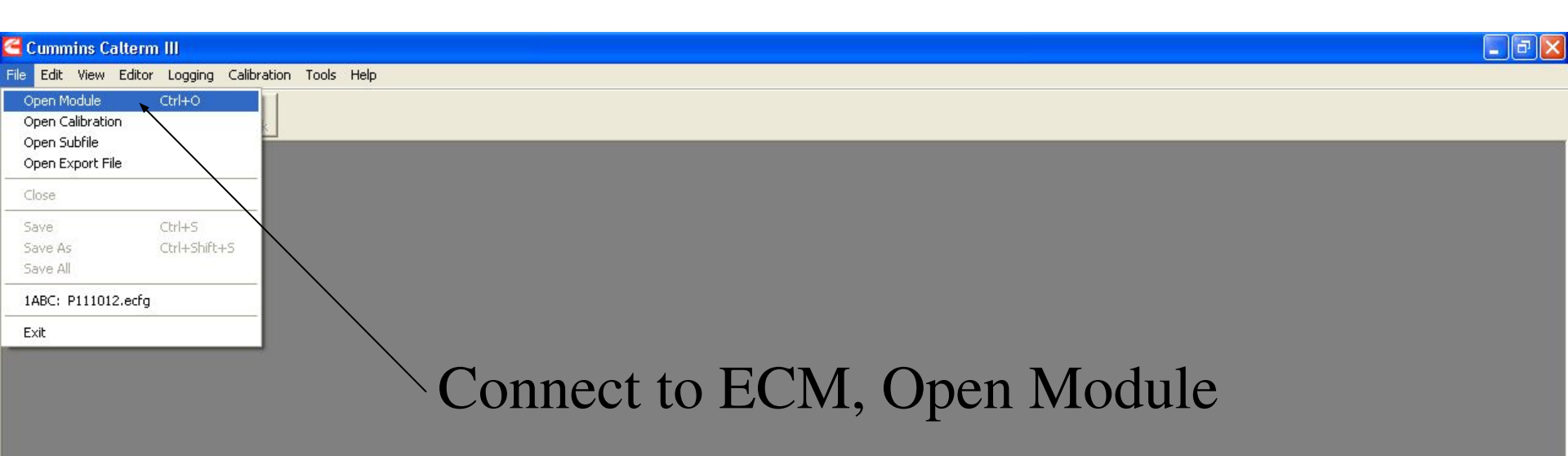

💮 Logout Screen

Cummins QuickServ...

2

Image: A state of the state of the state of

💂 🐻 Microsoft PowerPoin...

🛃 start

@ 🖩 冠 🁌 🌄 📵 🖾 📴 🖾 🕒 ★ 📇 💈 🥭

| Engineering Name              | Marketing Name         | ID      | Hardware Name | SPEED Su    |
|-------------------------------|------------------------|---------|---------------|-------------|
| 12V140                        | 12V140                 | KV5/KV6 | CM2250        | Not Availab |
| 12V140(parent module)         | 12V140(parent modu     | K30/K31 | CM850         | Not Availat |
| 480C-E                        | 480C-E                 | PHO     | CM552         | Available 🔛 |
| 4D95                          | 4D95                   | K33     | CM2150D       | Not Availab |
| 4D95 3.3L                     | 4D95 3.3L              | K14     | CM2250        | Not Availab |
| 6D125/6D140/6D170             | 6D125/6D140/6D170      | K11     | CM850         | Not Availab |
| 6D125/6D140/6D170             | 6D125/6D140/6D170      | K15/K16 | CM2250        | Not Availab |
| Apex-Signature 600            | QSX15                  | API     | CM570         | Available   |
| Apex-Signature 600            | ISX                    | APX     | CM570         | Available   |
| B Gas Plus Internations (BPI) | ISB G CM 2180          | BCM     | CM2180A       | Available   |
| B Series and C Series NG-Plus | B5.9G/C8.3G            | NGG     | CM556         | Available   |
| Blackhawk/Hornet              | ISB Chrysler (Core II) | BCA     | CM2200        | Available   |
| B-Series Natural Gas          | B5.9G                  | BNG     | CM420         | Available   |
| C Series NG (Jade)            | C8.3G                  | CNG     | CM420         | Available   |
| Celect (ECMB)                 | L10/M11/N14            | ECI     | ECMB          | Available   |
| Celect Plus (ECMC)            | M11/N14                | C94     | ECMC          | Available   |
| Celect Plus (ECMC)            | M11/N14                | CPI     | ECMC          | Available 💌 |
| <                             |                        |         |               | >           |
| Talast a Capfin wation File.  |                        |         |               |             |
| belect a Configuration File;  |                        |         |               |             |
|                               |                        |         |               |             |

Browse the configuration file for ECM involves on the process

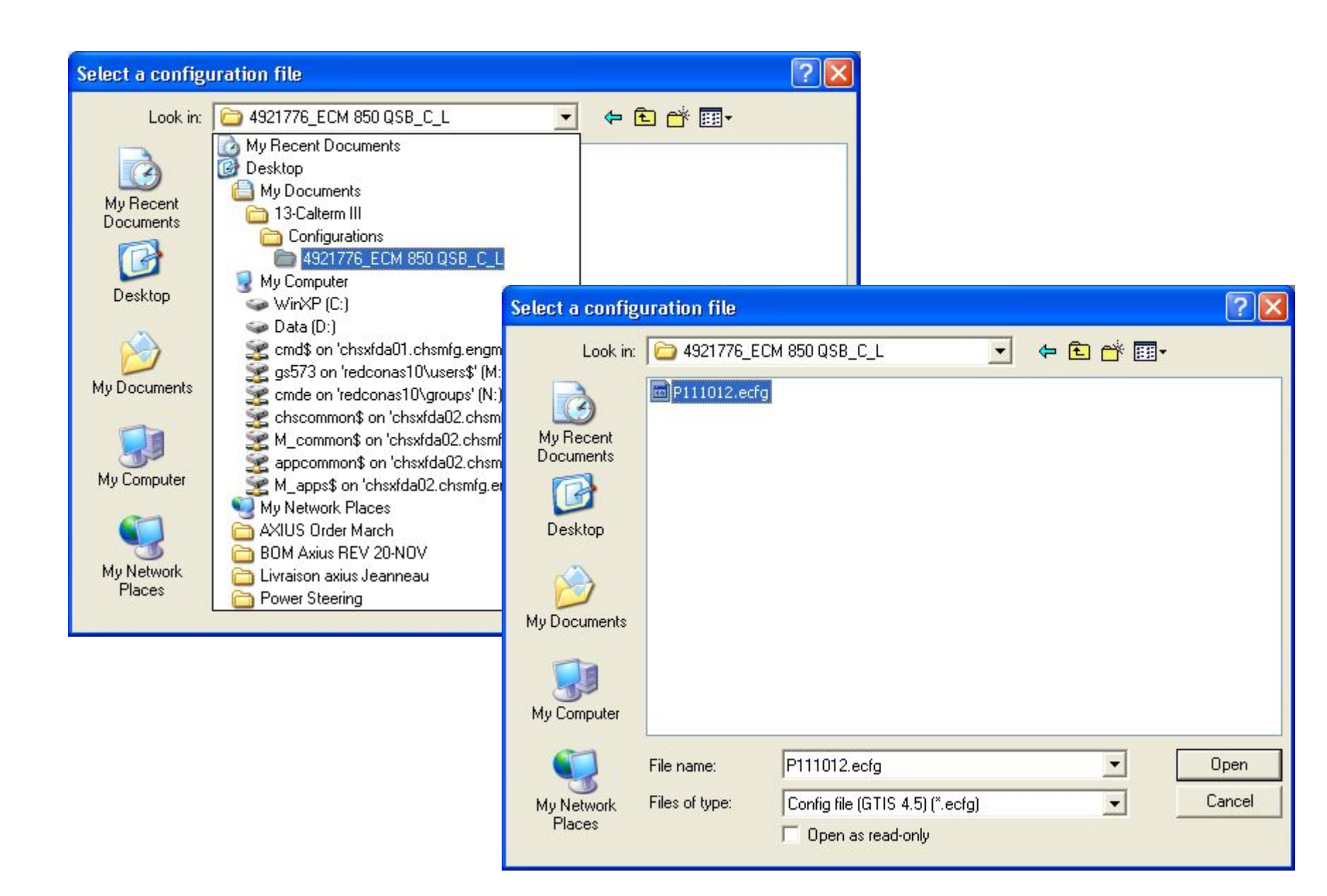

| 🚰 Cummins Calterm I       | II) ***               |                        |                  |                             |           |             |      |          |                |         |            |                     |
|---------------------------|-----------------------|------------------------|------------------|-----------------------------|-----------|-------------|------|----------|----------------|---------|------------|---------------------|
| File Edit View Editor     | Logging Commands      | Calibration Tools Help | )                |                             |           |             |      |          |                |         |            |                     |
| Save Stop Start Co        | nfigure IDL Start IDL | Cancel IDL Reconn      | F<br>ect ECM Res | et Datalink                 |           |             |      |          |                |         |            |                     |
| RP1210a : J1939           | ]                     |                        |                  |                             |           |             |      |          |                |         |            | 4 Þ 🗙               |
| Screen 0                  |                       |                        |                  |                             |           |             |      |          |                |         |            | 4 Þ ×               |
|                           |                       |                        |                  |                             |           |             |      |          |                |         |            |                     |
| Filename Screen_000       | ).scr.xml Name        | Screen 0               |                  |                             |           |             |      | Mode Req | uest/Receive 💌 | Desired | 20 ms 💌    | 103                 |
| Addr                      | Name                  |                        | Yalue            | Unit                        |           | Addr        | Name |          | Value          | Unit    |            |                     |
| 00                        | _Engine_Run           | _Time                  | 6000             | s                           |           | ×           |      |          |                |         |            |                     |
| 00                        | Engine_Run_           | Time                   | 6000             | S                           |           |             |      |          |                |         |            |                     |
|                           |                       |                        |                  |                             |           | _           |      |          |                |         |            |                     |
|                           |                       |                        |                  |                             |           |             |      |          |                |         |            |                     |
|                           |                       |                        |                  |                             |           |             |      |          |                |         |            |                     |
|                           |                       |                        |                  |                             |           | _           |      |          |                |         |            |                     |
|                           |                       |                        |                  |                             |           |             |      |          |                |         |            |                     |
| P                         |                       |                        |                  |                             |           | de .        |      |          |                | -       |            |                     |
| *                         |                       |                        |                  |                             | 7         | *           |      |          |                | _       |            |                     |
|                           |                       |                        |                  |                             |           |             |      |          |                |         |            |                     |
|                           |                       |                        |                  |                             |           |             |      |          |                |         |            |                     |
|                           |                       |                        |                  |                             |           |             |      |          |                |         |            |                     |
|                           |                       |                        |                  |                             |           |             |      |          |                |         |            |                     |
|                           |                       |                        |                  |                             |           |             |      |          |                |         |            |                     |
|                           |                       |                        |                  |                             |           |             |      |          |                |         |            |                     |
|                           |                       |                        |                  |                             |           |             |      |          |                |         |            | -                   |
| ProductInformation A      | vddr 00 💌 🖣           | event Log              |                  |                             |           |             |      |          |                |         |            | Faults              |
| Product_Id-Selected       | ABC                   | Date                   | Descrip          | tion                        |           |             |      |          |                |         | <u> </u>   | 00:0123             |
| Product_Id-Actual         | P1I                   | 😲 29/01/2009 11:19     | Datalink         | connection established.     |           |             |      |          |                |         |            | 00:0132             |
| Config File               | P111012.ec            | 😲 29/01/2009 11:19     | CLIP See         | sion opened/established su  | ccessfull | ly.         |      |          |                |         |            | 00:0141             |
| Config Date/Ver.          | 11.1.0.12             | 😲 29/01/2009 11:19     | CLIP Tra         | nsport session opened.      |           |             |      |          |                |         |            | 00:0144             |
| Cal File                  | Module                | 11:19 29/01/2009       | Datalink         | connection terminated.      |           |             |      |          |                |         |            | 00:0146             |
| Cal Date/Ver              | 15.1.0.11             | 😲 29/01/2009 11:19     | CLIP Ses         | sion closed.                |           |             |      |          |                |         |            | 00:0195             |
| DLA Firmware              | 5.32                  | 😲 29/01/2009 11:19     | The tran         | sport connection has been o | losed.    |             |      |          |                |         |            | 00:0272             |
| DLA Driver Version        | 1.0/2.0               | 😲 29/01/2009 11:19     | Datalink         | connection established.     |           |             |      |          |                |         |            | 00:0285             |
| BootLoader Version        | 4.7.1.2               | 29/01/2009 11:19       | CLIP Ses         | sion opened/established su  | ccessfull | ly.         |      |          |                |         |            | 00:0451             |
| Run Location              | Application           | 29/01/2009 11:19       | CLIP Tra         | nsport session opened.      |           |             |      |          |                |         |            | 00:2265             |
| ECM Part Number           | 4921776               | 1 29/01/2009 11:19     | Datalink         | connection terminated.      |           |             |      |          |                |         | <u>_</u>   | 00:2266             |
| <b>∢</b>                  |                       | •                      |                  |                             |           |             |      |          |                |         | ► I        |                     |
| 🞒 F10 - Function key list |                       |                        |                  | 🖋 🐵 Idle                    | 📕 🔴 l     | Logging: Of | F    |          |                |         | Event #: 0 | 🔟 0x00:RP1210a:J19: |

#### - 7 🛛

#### Cummins Calterm III File Edit View Editor Logging Commands Calibration Tools Help

| Save Stop Start Configure ID           | Request ChangeLock F7<br>Release ChangeLock P7                   | st ECM  |
|----------------------------------------|------------------------------------------------------------------|---------|
| RP1210a : J1939                        | Run From Application<br>Run From Bootloader                      |         |
| Screen 0<br>Filename Screen_000.scr.xm | Save Changes<br>Hold Changes<br>Cancel Changes                   |         |
| Addr r<br>00 _<br>00 E                 | Display ChangeLock Owner<br>Display Client Device Path           | - Yalue |
|                                        | Erase Active Faults<br>Erase Inactive Faults<br>Erase All Faults |         |
|                                        | Start Broadcast<br>Stop Broadcast                                |         |
| *                                      | Toggle Security Key                                              |         |
|                                        | Reconnect ECM<br>Reset Datalink F12                              |         |

## You must unlock the ECM : in the menu

### Commands/Request changeLock

|   |  | 1.750 |
|---|--|-------|
| • |  |       |
|   |  |       |
| - |  |       |
|   |  |       |
| È |  |       |
|   |  |       |
|   |  |       |

|                           |             |                             |                                                                          | 197 A. L. 199              |
|---------------------------|-------------|-----------------------------|--------------------------------------------------------------------------|----------------------------|
| Product Information       | Addr 00 👻   | Event Log                   |                                                                          | Faults                     |
| Product_Id-Selected       | ABC         | Date                        | Description                                                              | 00:0123                    |
| Product_Id-Actual         | P1I         | <b>()</b> 29/01/2009 11:19  | Datalink connection established.                                         | 00:0132                    |
| Config File               | P111012.ec  | 0 29/01/2009 11:19          | CLIP Session opened/established successfully.                            | 00:0141                    |
| Config Date/Ver.          | 11.1.0.12   | <b>(1)</b> 29/01/2009 11:19 | CLIP Transport session opened.                                           | 00:0144                    |
| Cal File                  | Module      | A 20 /01 /2000 11-10        | Patalish connection terminated.                                          | 00:0146                    |
| Tal Date/Ver              | 15.1.       |                             | sion closed.                                                             | 00:0195                    |
| DLA Firmware              | 5.32        |                             | sport connection has been closed.                                        | 00:0272                    |
| OLA Driver Version        | 1.0/2       |                             | connection established.                                                  | 00:0285                    |
| BootLoader Version        | 4.7 .2      | 29/01/2009 11:19            | CLIP Session opened/established successfully.                            | 00:0428                    |
| Run Location              | Application | <b>(</b> ) 29/01/2009 11:19 | CLIP Transport session opened.                                           | 00:2265                    |
| ECM Part Number           | 4921776 🖕   | 29/01/2009 11:19            | Datalink connection terminated.                                          | 00:2266                    |
|                           |             |                             |                                                                          |                            |
| 🐴 (F1) - Function key lis | t           |                             | 🖉 🐵 Idle 🛛 🔴 Logging: OFF 👘 👘 Event #: (                                 | ) 🔲 0x00:RP1210a:J193      |
| 🗃 start 🔰 🕴 🛛             | 9 🖩 📼 9 🌄   | 🔴 🖾 🛅 🔟 🛤 🔿 🛠               | 💼 💈 🖉 🔞 Lagaut Screen 🛛 🗿 Cummins QuickServ 🧉 2 🔹 🐻 Microsoft PowerPoi 📢 | <b>c: 🎪 🗊 🚺 🔜 🎯 </b> 11:19 |

| 🚰 Cummins Calterm III    | 199                                     |                                               |                                   |               |              |            |                   |
|--------------------------|-----------------------------------------|-----------------------------------------------|-----------------------------------|---------------|--------------|------------|-------------------|
| File Edit View Editor Lo | ogging Commands                         | Calibration Tools Help                        |                                   |               |              |            |                   |
| Save Stop Start Con      | figure IE Request                       | ChangeLock F7<br>ChangeLock F7 <sub>x</sub> t | EC C                              | Nevt ste      | n Menu:      |            |                   |
| RP1210a : J1939          | Run From<br>Run From                    | n Application<br>n Bootloader                 | -                                 | INCAL SIC     | p, menu.     |            | ×                 |
| Filename Screen_000.     | Save Cha<br>scr.xm Hold Cha<br>Cancel C | anges<br>nges<br>hanges                       |                                   | ommands/Tog   | gle security | Key        | 5                 |
| Addr<br>00<br>00         | E Display C                             | hangeLock Owner in<br>lient Device Path in    | 00 s<br>00 s                      |               |              |            |                   |
|                          | Erase Ac<br>Erase Ina<br>Erase All      | tive Faults<br>active Faults<br>Faults        |                                   |               |              |            |                   |
|                          | Start Bro<br>Stop Broz<br>Toggle Se     | adcast<br>adcast<br>ecurity Key               |                                   | *             |              |            |                   |
| ···                      | Reconne<br>Reset Da                     | ct ECM<br>Italink F12                         |                                   |               |              |            |                   |
| Product Information Ac   | idr 00 👻                                | Event Log                                     |                                   |               |              | Fa         | aults             |
| Product_Id-Selected      | ABC                                     | Date                                          | Description                       |               |              | ▲ 000      | 0:0123            |
| Product_Id-Actual        | P1I                                     | 29/01/2009 11:19                              | Datalink connection established.  |               |              |            | 0:0132<br>0:0134  |
| Config File              | P111012.ec                              | 29/01/2009 11:19                              | CLIP Session opened/established   | successfully. |              | 00         | ):0141            |
| Config Date/Ver.         | 11.1.0.12                               | 29/01/2009 11:19                              | CLIP Transport session opened.    |               |              | 00         | ):0144<br>0:0146  |
| Cal File                 | Module                                  | A 29/01/2009 11:19                            | Datalink connection terminated.   |               |              | 0          | D:0153            |
| Lai Date/Ver             | 15.1.0.11                               | 29/01/2009 11:19                              | CLIP Session closed.              |               |              | 00         | ):0195            |
| DLA FIRMware             | 5.52                                    | 29/01/2009 11:19                              | The transport connection has been | n closed.     |              |            | ):0272<br>0:0285  |
| Bootl oader Version      | 4712                                    | 29/01/2009 11:19                              | Datalink connection established.  |               |              |            | D:0428            |
| Run Location             | Application                             | 29/01/2009 11:19                              | LLIP Session opened/established   | successfully. |              |            | 0:0451            |
| ECM Part Number          | 4921776                                 | 29/01/2009 11:19                              | LLIP Transport session opened.    |               |              |            | J.2265<br>0:2266  |
| 1                        |                                         | 4 29/01/2009 11:19                            | Datalink connection terminated.   |               |              | •          | 1000000           |
| F10 - Function key list  | • ••• ••                                | h - 1                                         | 🖋 🚳 Idle                          | logging: OFF  |              | Event #: 0 | 0x00:RP1210a:J195 |

🛃 start

@ || 🗷 @ 💁 🗃 🖬 🖬 🔍 🔿 ★ 🚔 🏅 Ø

🖄 Cummins QuickServ... 🧧 省

🗸 🐻 Microsoft PowerPoi... 🕜 🖾 ঝ 🗊 🚮 💻 🞯 💙 11:20

| 省 Cummins Calterm      | III                   |                       |              |                  |                  |         |           |      |         |                 |         |            |              | ax     |
|------------------------|-----------------------|-----------------------|--------------|------------------|------------------|---------|-----------|------|---------|-----------------|---------|------------|--------------|--------|
| File Edit View Editor  | Logging Commands      | Calibration Tools Hel | р            |                  |                  |         |           |      |         |                 |         |            |              |        |
| Save Stop Start C      | onfigure IDL Start II | DL Cancel IDL Recon   | nect ECM Res | et Datalink      |                  |         |           |      |         |                 |         |            |              |        |
| RP1210a : J1939        |                       |                       |              |                  |                  |         |           |      |         |                 |         |            |              | d þ 🗙  |
| Screen 0               |                       |                       |              |                  |                  |         |           |      |         |                 |         |            | <            | 1 Þ ×  |
| Filename Screen 00     | 0.scr.xml Na          | me Screen O           |              |                  |                  |         |           |      | Mode Re | auest/Receive 🔻 | Desired | 20 ms 🔻    |              | 97     |
| Addr                   | Name                  |                       | Value        | Unit             |                  |         | Addr      | Name |         | Value           | Unit    |            |              |        |
| 00                     | Engine Ru             | un Time               | 6000 5       |                  |                  | •       |           |      |         |                 |         |            |              |        |
| 00                     | Engine Ru             | n Time                | 6000 s       |                  |                  |         |           |      |         |                 |         |            |              |        |
|                        |                       | 177                   |              |                  |                  |         |           |      |         |                 |         |            |              |        |
|                        |                       |                       |              |                  |                  |         |           |      |         |                 |         |            |              |        |
|                        |                       |                       |              |                  |                  |         |           |      |         |                 |         |            |              |        |
|                        |                       |                       |              |                  |                  |         |           |      |         |                 |         |            |              |        |
|                        |                       |                       |              |                  |                  |         |           |      |         |                 |         |            |              |        |
| •                      |                       |                       |              |                  |                  |         |           |      |         |                 |         |            |              |        |
| *                      |                       |                       |              |                  |                  | *       | ÷         |      |         |                 |         |            |              |        |
|                        |                       |                       |              |                  |                  |         |           |      |         |                 |         |            |              |        |
| Product Information    | Addr 00 💌             | Event Log             |              |                  |                  |         |           |      |         |                 |         |            | Faults       |        |
| Product_Id-Selected    | ABC                   | Date                  | Descript     | ion              |                  |         |           |      |         |                 |         | <u> </u>   | 00:0123      |        |
| Product_Id-Actual      | P1I                   | 29/01/2009 11:21      | l Datalink   | connection esta  | blished.         |         |           |      |         |                 |         |            | 00:0134      |        |
| Config File            | P111012.ec            | 29/01/2009 11:21      | L CLIP Ses   | sion opened/est  | ablished succes  | ssfully | 1.        |      |         |                 |         |            | 00:0141      |        |
| Config Date/Ver.       | 11.1.0.12             | 29/01/2009 11:21      | L CLIP Trai  | nsport session o | pened.           |         |           |      |         |                 |         |            | 00:0144      |        |
| Lai File               | Module                |                       |              | rn               | ninated.         |         |           |      |         |                 |         |            | 00:0153      |        |
| Lal Date/Ver           | 15.1.                 | MI Inla               |              |                  |                  |         |           |      |         |                 |         |            | 00:0195      |        |
| VLA Firmware           | 5.32                  |                       |              | ior              | n has been close | ed.     |           |      |         |                 |         |            | 00:0272      |        |
| DLA Driver Version     | 1.0/2                 |                       |              | ita              | blished.         |         |           |      |         |                 |         |            | 00:0428      |        |
| oucloader Version      | 4. T.Z                | 29/01/2009 11:21      | CLIP Ses     | sion opened/est  | ablished succes  | ssfully | 1.        |      |         |                 |         |            | 00:0451      |        |
| Kun Location           | Underined             | 29/01/2009 11:21      | L CLIP Trai  | nsport session o | pened.           |         |           |      |         |                 |         |            | 00:2265      |        |
| cum Part Number        | 4921776               | 29/01/2009 11:21      | l Datalink   | connection term  | ninated.         |         |           |      |         |                 |         | -          | 00.2266      |        |
|                        | <b>&gt;</b>           |                       |              |                  |                  |         |           |      |         |                 |         |            |              |        |
| F1 - Function key list |                       |                       |              | 1                | ldle             | • L     | ogging: O | FF   |         |                 |         | Event #: 0 | 0x00:RP1210a | a:J193 |

|                                     | CarameterQuery                                                                                            |                                                                             |
|-------------------------------------|----------------------------------------------------------------------------------------------------|-----------------------------------------------------------------------------|
| Press F1 to add parameters<br>Add : | Query String Engine_Run_Time   Selection Criteria Show all parameters   Sort By Subfile   C Subfile Group | ✓ Query ✓ Search Comments? ✓ Filter File Open Save Clear Filter File Name : |
| Engine_Run_Time                     | Parameter List 🔽 Show Comment                                                                             | Collapse Display RAM Parameters                                             |
|                                     |                                                                                                    |                                                                             |
|                                     |                                                                                                    | Final total amount of time that the engine is                               |
|                                     | Engine_Speed                                                                                              |                                                                             |
|                                     |                                                                                                    | ICKSPPPI Engine speed for transition                                        |
|                                     | Engine_Stopped_Speed                                                                                      | State signal which indicates which engine                                   |
|                                     | Engine_Foldue_Mode                                                                                        | Status flag indicating whether engine                                       |
|                                     | Engine_wainup_Flot_Active                                                                                 | The state of the engine:                                                    |
|                                     |                                                                                                    | Found of registered Charge control                                          |
|                                     |                                                                                                    | This value indicates the ID of the "owner"                                  |
|                                     |                                                                                                    | This flag indicates to EPD that the                                         |
|                                     |                                                                                                    | Status signal which indicates whether or                                    |
|                                     | ENGN_EpdShtdwnWarning                                                                                     | Status signal which indicates that engine                                   |
|                                     |                                                                                                    | This is the id of the sensor that was                                       |
|                                     | ENGN EpdTimerState                                                                                        | Status signal which indicates the current                                   |
|                                     | ENGN EpdTraDrtIdDurSD                                                                                     | This is the id of the sensor that was                                       |
|                                     | ENGN FS Register Ctr                                                                                      | Count of registered FS components                                           |
|                                     | <                                                                                                    |                                                                             |
|                                     | Screens Screen 0                                                                                          | Apply Clear All Close                                                       |
|                                     | RP1210a : J1939                                                                                           | d:\Documents and Settings\gs573\My Docum                                    |

| Cummins Calterm           | Ш                        |                           |                             |                                                                                                    |                                                                                                    |          |                      |            |                                                                                                    |
|---------------------------|--------------------------|---------------------------|-----------------------------|----------------------------------------------------------------------------------------------------|----------------------------------------------------------------------------------------------------|----------|----------------------|------------|----------------------------------------------------------------------------------------------------|
| File Edit View Editor     | Logging Commands         | Calibration Tools Help    |                             |                                                                                                    |                                                                                                    |          |                      |            |                                                                                                    |
| Save Stop Start Co        | onfigure IDL Start ID    | DL Cancel IDL Reconne     | ct ECM Reset Datalink       |                                                                                                    |                                                                                                    |          |                      |            |                                                                                                    |
| RP1210a : J1939           |                          |                           |                             |                                                                                                    |                                                                                                    |          |                      |            | 4 Þ ×                                                                                                    |
| Screen 0                  |                          |                           |                             |                                                                                                    |                                                                                                    |          |                      |            | 4 Þ ×                                                                                                    |
|                           |                          |                           |                             |                                                                                                    |                                                                                                    |          |                      |            |                                                                                                    |
| Filename Screen_UU        | U.scr.xml Nan            | ne Screen U               |                             |                                                                                                    |                                                                                                    | Mode Req | uest/Receive Desired | 20 ms 💌    | 93                                                                                                    |
| Addr                      | Name                     |                           | Yalue Unit                  | _                                                                                                    | Addr Name                                                                                                    |          | Yalue Unit           |            |                                                                                                    |
| 00                        | _Engine_Ru<br>Engine_Run | n_Time l                  | 6000 s<br>4500 <del>s</del> |                                                                                                    | Double                                                                                                    | click i  | n the val            | ue cel     | 1                                                                                                    |
|                           |                          |                           |                             |                                                                                                    | Type desir                                                                                                    | red va   | lue in SE            | ECON       | DS                                                                                                    |
| *                         |                          |                           |                             |                                                                                                    |                                                                                                    | Click    | enter.               |            |                                                                                                    |
|                           |                          |                           |                             |                                                                                                    |                                                                                                    |          |                      |            |                                                                                                    |
| Product Information       | Addr 00 💌                | Event Log                 |                             |                                                                                                    |                                                                                                    |          |                      |            | Faults                                                                                                    |
| Product_Id-Selected       | ABC                      | Date                      | Description                 |                                                                                                    |                                                                                                    |          |                      | <u> </u>   | 00:0123                                                                                                    |
| Product_Id-Actual         | PII                      | <b>Q</b> 29/01/2009 11:21 | Datalink connection e       | stablished.                                                                                                    |                                                                                                    |          |                      |            | 00:0134                                                                                                    |
| onfig File                | P111012.ec               | 29/01/2009 11:21          | CLIP Session opened/        | established suc                                                                                                  | cessfully.                                                                                                    |          |                      |            | 00:0141                                                                                                    |
| onng Date/Yer.            | 11.1.0.12<br>Modulo      | 29/01/2009 11:21          | CLIP Transport sessio       | n opened.                                                                                                    |                                                                                                    |          |                      |            | 00:0144                                                                                                    |
| -di File<br>Tal Data /Var | 151011                   | 29/01/2009 11:21          | Datalink connection to      | erminated.                                                                                                    |                                                                                                    |          |                      |            | 00:0153                                                                                                    |
| ) A Firmware              | 5 32                     | 29/01/2009 11:21          | CLIP Session closed.        |                                                                                                    |                                                                                                    |          |                      |            | 00:0195                                                                                                    |
| )I A Driver Version       | 1.0/2.0                  | 29/01/2009 11:21          | The transport connec        | tion has been c                                                                                                  | losed.                                                                                                    |          |                      |            | 00:0272                                                                                                    |
| BootLoader Version        | 4.7.1.2                  | 29/01/2009 11:21          | CLTD Exercise exercise      | stablished.<br>octoblicked.com                                                                                   | coccfullu                                                                                                    |          |                      |            | 00:0428                                                                                                    |
| Run Location              | Application              | 29/01/2009 11:21          | CLIP Session opened/        | escaviisned su(<br>n onened                                                                                      |                                                                                                    |          |                      |            | 00:0451                                                                                                    |
| CM Part Number            | 4921776                  | 29/01/2009 11:21          | Datalink connection to      | erminated                                                                                                    |                                                                                                    |          |                      | -          | 00:2266                                                                                                    |
| (l · ·                    |                          | 1                         | bacdink connection (        | indeca.                                                                                                    |                                                                                                    |          | 1                    |            |                                                                                                    |
| F10 - Function key list   |                          | L                         |                             | 🖋 📵 Idle                                                                                                    | logging: OFF                                                                                                    |          |                      | Event #: 0 | 0x00:RP1210a;J193                                                                                                    |
|                           |                          |                           |                             | and the second second second second second second second second second second second second second second second | and the second second second second second second second second second second second second second second second |          |                      |            | and the second second se |

| 🚰 Cummins Calterm         | III ·                               |                              |                           |             |                          |                       | _ 7       |
|---------------------------|-------------------------------------|------------------------------|---------------------------|-------------|--------------------------|-----------------------|-----------|
| File Edit View Editor     | Logging Commands Calibration Tools  | : Help                       |                           |             |                          |                       |           |
| Save Stop Start Co        | onfigure IDL Start IDL Cancel IDL F | econnect ECM Reset Datalink  |                           |             |                          |                       |           |
| RP1210a : J1939           |                                     |                              |                           |             |                          |                       | 4 Þ ×     |
| Screen ()                 |                                     |                              |                           |             |                          |                       | 4 Þ X     |
| Screento                  |                                     |                              |                           |             |                          |                       |           |
| Filename Screen_00        | 0.scr.xml Name Screen 0             |                              |                           | Mode R      | equest/Receive 💌 Desired | 20 ms 🔻               | 96        |
| Addr                      | Name                                | Value Unit                   | Addr                      | Name        | Value Unit               |                       |           |
| 00                        | _Engine_Run_Time                    | 4500 s                       |                           |             |                          |                       |           |
| 00                        | Engine_Run_Time                     | 4500 s                       |                           |             |                          |                       |           |
| •                         |                                     |                              |                           |             |                          |                       |           |
|                           |                                     |                              |                           |             |                          | -                     |           |
|                           |                                     |                              |                           |             |                          | _                     |           |
| -                         |                                     |                              |                           |             |                          |                       |           |
| _                         |                                     |                              |                           |             |                          | -                     |           |
|                           |                                     |                              |                           |             |                          | -                     |           |
|                           |                                     |                              | *                         |             |                          | -                     |           |
|                           |                                     |                              |                           |             |                          |                       |           |
|                           | Tł                                  | ne new valu                  | ie is under               | lined in ye | ellow colo               | or.                   |           |
| Product Information       | Addr 00                             |                              |                           |             |                          | Faults                |           |
| Product_Id-Selected       | ABC Date                            | Description                  |                           |             |                          | 00:0123               |           |
| Product_Id-Actual         | P1I (1) 29/01/2009                  | 11:21 Datalink connection e  | stahlished.               |             |                          | 00:0132               |           |
| Config File               | P111012.ecl (1) 29/01/2009          | 11:21 CLIP Session opened/   | established successfully. |             |                          | 00:0134               |           |
| Config Date/Yer.          | 11.1.0.12 19/01/2009                | 11:21 CLIP Transport session | n opened.                 |             |                          | 00:0144               |           |
| Cal File                  | Module 29/01/2009                   | 11:21 Datalink connection te | erminated.                |             |                          | 00:0146               |           |
| Cal Date/Ver              | 15.1.0.11 29/01/2009                | 11:21 CLIP Session closed.   |                           |             |                          | 00:0195               |           |
| DLA Firmware              | 5.32 29/01/2009                     | 11:21 The transport connect  | tion has been closed.     |             |                          | 00:0272               |           |
| DLA Driver Version        | 1.0/2.0 😲 29/01/2009                | 11:21 Datalink connection es | stablished.               |             |                          | 00:0285               |           |
| BootLoader Version        | 4.7.1.2 29/01/2009                  | 11:21 CLIP Session opened/o  | established successfully. |             |                          | 00:0428               |           |
| Run Location              | Application 29/01/2009              | 11:21 CLIP Transport session | n opened.                 |             |                          | 00:2265               |           |
| ECM Part Number           | 4921776 🚽 🕂 29/01/2009              | 11:21 Datalink connection te | erminated.                |             | ·2                       | 00:2266               |           |
| •                         |                                     |                              |                           |             |                          |                       |           |
| 🔐 F10 - Function key list |                                     |                              | 🖋 📵 Idle 🛛 🔴 Logging: Of  | F           |                          | Event #: 0 🔟 0x00:RP1 | 210a:J193 |

| Cummins Calterm II      | 1                  |                                     |                                   |                   |              |                    |                | - 7              |
|-------------------------|--------------------|-------------------------------------|-----------------------------------|-------------------|--------------|--------------------|----------------|------------------|
| File Edit View Editor L | ogging Command:    | s Calibration Tools Help            |                                   |                   |              |                    |                |                  |
| Save Stop Start Con     | nfigure IE Release | it ChangeLock F7<br>e ChangeLock F7 | ECM Reset Datalink                |                   |              |                    |                |                  |
| RP1210a : J1939         | Run Fre            | om Application                      |                                   |                   |              |                    |                | 4 Þ ×            |
| Ecroop 0                | Run Fre            | om Bootloader                       |                                   |                   |              |                    |                | 4.5.8            |
| Screento                | Save C             | hanges                              |                                   |                   |              |                    |                | 17.4             |
| Filename Screen_000.    | .scr.xm Hold Ch    | nanges                              |                                   |                   | Mode Request | /Receive 🔽 Desired | 20 ms 💌        | 100              |
| Addr                    |                    |                                     | alue Unit                         | Addr Name         |              | Yalue Unit         |                |                  |
| 00                      | Display            | ChangeLock Owner                    | 500 s                             | •                 |              |                    |                |                  |
| 00                      | E                  |                                     | 500 s                             |                   |              |                    |                |                  |
| •                       | Erase A            | Active Faults                       | \                                 |                   |              |                    |                |                  |
|                         | Erase I<br>Erase A | Nactive Faults                      |                                   |                   |              |                    |                |                  |
|                         | Charle D           |                                     |                                   |                   |              |                    |                |                  |
|                         | Stop Br            | oadcast                             |                                   |                   |              |                    |                |                  |
|                         | Toggle             | Security Key                        |                                   |                   | _            |                    |                |                  |
| *                       | Toggie             |                                     | Yo                                | n must sav        | e the ne     | w naran            | neter          |                  |
|                         | Reconn<br>Recet f  | iect ECM<br>Detalink E12            |                                   |                   |              | m paran            |                |                  |
|                         | Keset              |                                     |                                   |                   |              |                    |                |                  |
|                         |                    |                                     | × ×                               | Common            | de/Save      | Change             | C              |                  |
|                         |                    |                                     |                                   | Comman            | usisave      | Change             | 28             |                  |
|                         |                    |                                     |                                   |                   |              |                    |                |                  |
|                         |                    |                                     |                                   |                   |              |                    |                | J                |
| Product Information Ac  | ddr 00 🗾           | Event Log                           |                                   |                   |              |                    | Faults         |                  |
| Product_Id-Selected     | ABC                | Date                                | Description                       |                   |              |                    | 00:0123        |                  |
| Product_Id-Actual       | P11<br>P111012 eci | 29/01/2009 11:21                    | Datalink connection established.  |                   |              |                    | 00:0134        |                  |
| Config Date /Ver        | 11 1 0 12          | 29/01/2009 11:21                    | CLIP Session opened/established s | uccessfully.      |              |                    | 00:0141        |                  |
| Colling Date/ Fer.      | Module             | 29/01/2009 11:21                    | CLIP Transport session opened.    |                   |              |                    | 00:0146        |                  |
| Cal Data /Var           | 151011             | 29/01/2009 11:21                    | Datalink connection terminated.   |                   |              |                    | 00:0153        |                  |
| DI A Firmurare          | 5 32               | 29/01/2009 11:21                    | CLIP Session closed.              |                   |              |                    | 00:0195        |                  |
|                         | 1.0/2.0            | 29/01/2009 11:21                    | The transport connection has been | closed.           |              |                    | 00:0272        |                  |
| DLA Driver Version      | 1.0/2.0            | 29/01/2009 11:21                    | Datalink connection established.  |                   |              |                    | 00:0428        |                  |
| Duolloader Version      | 4.7.1.Z            | 29/01/2009 11:21                    | CLIP Session opened/established s | uccessfully.      |              |                    | 00:0451        |                  |
| Kun Location            | Application        | 29/01/2009 11:21                    | CLIP Transport session opened.    |                   |              |                    | 00:2265        |                  |
| cum Part Number         | 4921770            | 29/01/2009 11:21                    | Datalink connection terminated.   |                   |              |                    | - UU.2266      |                  |
| •                       |                    |                                     |                                   |                   |              |                    |                |                  |
| F10 - Function key list |                    |                                     | 🖉 🐠 Idle                          | 🔶 Logging: OFF    |              |                    | Event #: 0 🔟 0 | k00:RP1210a;J193 |
| Au etart                |                    |                                     | 🖷 🗐 🚿 🤇 🚇 Lagout Screen           | Cummins QuickServ | 20           | - Microsoft PowerP |                |                  |

| 🖰 Cummins Calterm III         |                                                                  |                                            |
|-------------------------------|------------------------------------------------------------------|--------------------------------------------|
| File Edit View Editor Logging | Commands Calibration Tools Help                                  |                                            |
| Save Stop Start Configure IE  | Request ChangeLock F7<br>Release ChangeLock F7                   | Now you must re-lock the FCM through menu. |
| RP1210a : J1939               | Run From Application<br>Run From Bootloader                      |                                            |
| Filename Screen_000.scr.xm    | Save Changes<br>Hold Changes<br>Cancel Changes                   | Commands/toggle Security Key               |
|                               | Display ChangeLock Owner<br>Display Client Device Path           | 500<br>500                                 |
|                               | Erase Active Faults<br>Erase Inactive Faults<br>Erase All Faults |                                            |
|                               | Start Broadcast<br>Stop Broadcast                                |                                            |
| *                             | Toggle Security Key 🛛 🗡                                          | *                                          |
|                               | Reconnect ECM<br>Reset Datalink F12                              |                                            |
|                               |                                                                  |                                            |

## Confirmation changes have been saved

| Product Information /   | Addr 00 💌   | Event Log          |                                                                  | Faults          |
|-------------------------|-------------|--------------------|------------------------------------------------------------------|-----------------|
| roduct_Id-Selected      | ABC         | Date               | Description                                                      | 00:0123         |
| Product_Id-Actual       | P1I         | 3 29/01/2009 11:24 | Command SaveChanges executed successfully on device address 0x00 | 00:0132         |
| onfig File              | P111012.ec  | 0 29/01/2009 11:21 | Datalink connection established.                                 | 00:0141         |
| Config Date/Ver.        | 11.1.0.12   | 0 29/01/2009 11:21 | CLIP Session opened/established successfully.                    | 00:0144         |
| al File                 | Module      | 0 29/01/2009 11:21 | CLIP Transport session opened.                                   | 00:0146         |
| al Date/Ver             | 15.1.0.11   | A 29/01/2009 11:21 | Datalink connection terminated.                                  | 00:0153         |
| DLA Firmware            | 5.32        | 0 29/01/2009 11:21 | CLIP Session closed.                                             | 00:0272         |
| OLA Driver Version      | 1.0/2.0     | 0 29/01/2009 11:21 | The transport connection has been closed.                        | 00:0285         |
| BootLoader Version      | 4.7.1.2     | 0 29/01/2009 11:21 | Datalink connection established.                                 | 00:0428         |
| Run Location            | Application | 0 29/01/2009 11:21 | CLIP Session opened/established successfully.                    | 00:2265         |
| ECM Part Number         | 4921776 🚽   | 0 29/01/2009 11:21 | CLIP Transport session opened.                                   | 00:2266         |
| •                       |             |                    |                                                                  |                 |
| F10 - Function key list |             |                    | 🖋 🚳 Idle 🛛 🔴 Logging: OFF Event #: 0                             | 0x00:RP1210a:J1 |

| 省 Cummins Calter     | m III                               |                |                |                                                                  |
|----------------------|-------------------------------------|----------------|----------------|------------------------------------------------------------------|
| File Edit View Edito | or Logging Commands Calibration Toc | ols Help       |                |                                                                  |
| Save Stop Start      | Configure IDL Start IDL Cancel IDL  | TReconnect ECM | Reset Datalink |                                                                  |
| RP1210a : J19        | 39                                  |                |                | 4 Þ ×                                                            |
| Screen 0             |                                     |                |                | 4 Þ 🗙                                                            |
| Filename Screen_     | 000.scr.xml Name Screen O           |                |                | Mode Request/Receive Desired 20 ms 97                            |
| Addr                 | Name                                | Yalue          | Unit           | Addr Name Value Unit                                             |
| 00                   | _Engine_Run_Time                    | 4500           | 5              |                                                                  |
| 00<br>               | Engine_Run_Time                     | 4500           | 5              | Now you must key-off the ECM power supply 30 seconds             |
| Ψ.                   |                                     |                |                | supply so seconds                                                |
| *                    |                                     |                |                | Reconnect ECM power supply to be sure parameter has been changed |

| Charles and the second second s | and the second second second second second second second second second second second second second second second |                               |                                                                            |                   |
|----------------------------------------------------------------------------------------------------|----------------------------------------------------------------------------------------------------|-------------------------------|----------------------------------------------------------------------------|-------------------|
| Product Information                                                                                                    | Addr 00 💌                                                                                                    | Event Log                     |                                                                            | Faults            |
| Product_Id-Selected                                                                                                    | ABC                                                                                                    | Date                          | Description                                                                | 00:0123           |
| Product_Id-Actual                                                                                                    | P1I                                                                                                    | <b>()</b> 29/01/2009 11:25    | Datalink connection established.                                           | 00:0132           |
| Config File                                                                                                    | P111012.ec                                                                                                    | 0 29/01/2009 11:25            | CLIP Session opened/established successfully.                              | 00:0141           |
| Config Date/Ver.                                                                                                    | 11.1.0.12                                                                                                    | <b>(1)</b> 29/01/2009 11:25   | CLIP Transport session opened.                                             | 00:0144           |
| Cal File                                                                                                    | Module                                                                                                    | 1:25                          | Datalink connection terminated.                                            | 00:0146           |
| Cal Date/Ver                                                                                                    | 15.1. <mark>0.11</mark>                                                                                          | 0 20/01/2000 11/2F            | CLID Facesian slarad                                                       | 00:0155           |
| DLA Firmware                                                                                                    | 5.32                                                                                                    |                               | nection has been closed.                                                   | 00:0272           |
| DLA Driver Version                                                                                                    | 1.0/2                                                                                                    | 'M re-Lo                      | C C n established.                                                         | 00:0285           |
| BootLoader Version                                                                                                    | 4.7.1                                                                                                    |                               | ed/established successfully.                                               | 00:0428           |
| Run Location                                                                                                    | App <sup>1</sup> cation                                                                                          | <b>11:25</b> 29/01/2009 11:25 | CLIP Transport session opened.                                             | 00:2265           |
| ECM Part Number                                                                                                    | 4921776 🖕                                                                                                    | 29/01/2009 11:25              | CLIP Session closed.                                                       | 00:2266           |
| •                                                                                                    |                                                                                                    |                               |                                                                            |                   |
| 🚇 🗐 - 👘 tion key list                                                                                                    | 10                                                                                                    |                               | 🖋 🐵 Idle 🛛 🔶 Logging: OFF 🛛 👘 Event #: 0                                   | 0x00:RP1210a:J195 |
| 🚑 / tart 🔰 🖉                                                                                                    | 8 🖬 🗖 👌 🌄                                                                                                    | 😑 🖾 🚾 🖪 🗢 🛪                   | 📇 💈 🧭 Lagout Screen 🛛 🖉 Cummins QuickServ 🧧 3 🔹 💀 💽 Microsoft PowerPoi 🔍 🖬 | 🍕 🗊 🔐 🔜 🔗 💟 11:25 |

## You could check as well with Insite the new value

| 🛃 INSITE - QSC8.3 - CM             | 850 - Engine Serial Number - 0 - [Data Moni | tor/Lo | gger]                                |                  |                        |                     |   |  |  |
|------------------------------------|---------------------------------------------|--------|--------------------------------------|------------------|------------------------|---------------------|---|--|--|
| 😼 File Edit View Tools Window Help |                                             |        |                                      |                  |                        | - 8 ×               |   |  |  |
| 10 16 16 X IB 1                    | I 🖨 🖪 ( A   🖻 🖋   🔍 🕂 🖴 🖪                   | a y    | 🖺   🟟 🚯 🕨 🔲 🔳 🖪                      |                  |                        |                     |   |  |  |
| E Discourse to face                | Parameter Groups                            | ^      | Parameter                            |                  | Value                  | Units               |   |  |  |
| ECM                                | Predefined                                  |        | Accelerator Control Base Enable      |                  | Enable                 |                     |   |  |  |
| Fault Codes                        | All Parameters                              |        | Accelerator Pedal or Lever Indicator | Primary Acceler: | tor Pedal or           |                     |   |  |  |
|                                    | Aftertreatment ECM Information              |        | Accelerator Pedal or Lever Position  |                  | 0.00                   | V                   |   |  |  |
|                                    |                                             |        | Sensor Signal Voltage                |                  |                        |                     | = |  |  |
| Data                               | EGR and Turbocharger                        |        | Accelerator Pedal or Lever Position  |                  | 4.85                   | $\sim$              |   |  |  |
|                                    | Performance                                 |        | Sensor Supply Voltage                |                  |                        |                     |   |  |  |
| T ECM Diagnostic                   | Engine Braking                              |        | Amber Warning Lamp Status            |                  | On                     |                     |   |  |  |
| D Tests                            | Engine Protection                           |        | Anti Theft Status                    |                  | Unlocked               |                     |   |  |  |
|                                    | - Hard Start                                |        | Battery Voltage                      |                  | 10.7                   | V                   |   |  |  |
| Data                               | Lamps                                       |        | Calibration Software Phase           |                  | 0 <b>F</b> 01000B      |                     |   |  |  |
| Features and<br>Parameters         | 1 D                                         |        | Diagnostic Test Mode Switch          |                  | Off                    |                     |   |  |  |
|                                    | Parameters                                  |        | Dual Output Driver A                 |                  | Off                    |                     |   |  |  |
|                                    | □ QSC8.3 - CM850                            |        | Dual Output Driver B                 |                  | Off                    |                     |   |  |  |
| Calibration                        | - ⊕ CM850                                   |        | ECM Time(Key On Time)                |                  | 9 <mark>8:01:00</mark> | HH:MM:SS            |   |  |  |
| Selection                          |                                             |        | EFC Actuator Valve Commanded Current |                  | 0.00                   | A                   |   |  |  |
|                                    |                                             |        | EFC Actuator Valve Duty Cycle        |                  | 0                      | Percent             |   |  |  |
| JEP OBD Fault Codes                |                                             |        | EFC Actuator Valve Measured Current  |                  | 0.00                   | A                   |   |  |  |
|                                    |                                             |        | EFC Actuator Valve Position          |                  | Open                   |                     |   |  |  |
| Work Orders                        |                                             |        | Electric Fuel Lift Pump Current      |                  | 0.1                    | A                   |   |  |  |
|                                    |                                             |        | Electric Fuel Lift Pump Duty Cycle   |                  | 0                      | Percent             |   |  |  |
| Trip Information                   |                                             |        | Electric Fuel Lift Pump Position     |                  | Off                    |                     |   |  |  |
|                                    |                                             |        | Engine Coolant Level                 |                  | Normal                 |                     |   |  |  |
| Audit Trail                        |                                             |        | Engine Coolant Temperature           |                  | 10.0                   | С                   |   |  |  |
|                                    |                                             |        | Engine Coolant Temperature Sensor    |                  | P 10                   | 5 R                 |   |  |  |
| Inquire Data                       |                                             |        | Signal Voltage                       |                  | 0.10                   |                     |   |  |  |
|                                    |                                             |        | Engine Hours                         |                  | 1:15:00                | HH:MM:SS            |   |  |  |
| 0BD Monitors                       |                                             |        | Engine Oil Pressure                  |                  | 0.0                    | NPQ.                |   |  |  |
|                                    |                                             |        | Engine Oil Pressure Sensor Signal    |                  | 0.00                   | V                   | ~ |  |  |
| Connected to ECM.                  | *                                           |        | 🖳 🥥 🕞 INLINE4/5 COM1 - J1939 - RP121 | IOA 🗾            | INLINE 4/5 (J1         | 939) Firmware: 5.32 |   |  |  |